## **ISTRUZIONI LETTURE CONTATORI**

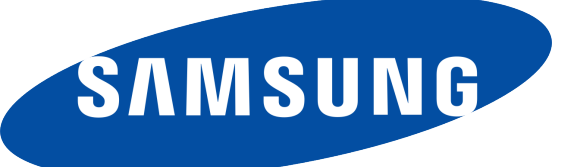

## MODELLO SCX-5835: ISTRUZIONI:

Premere il pulsante "IMPOSTAZIONI" a sx dello schermo LCD (foto 1)

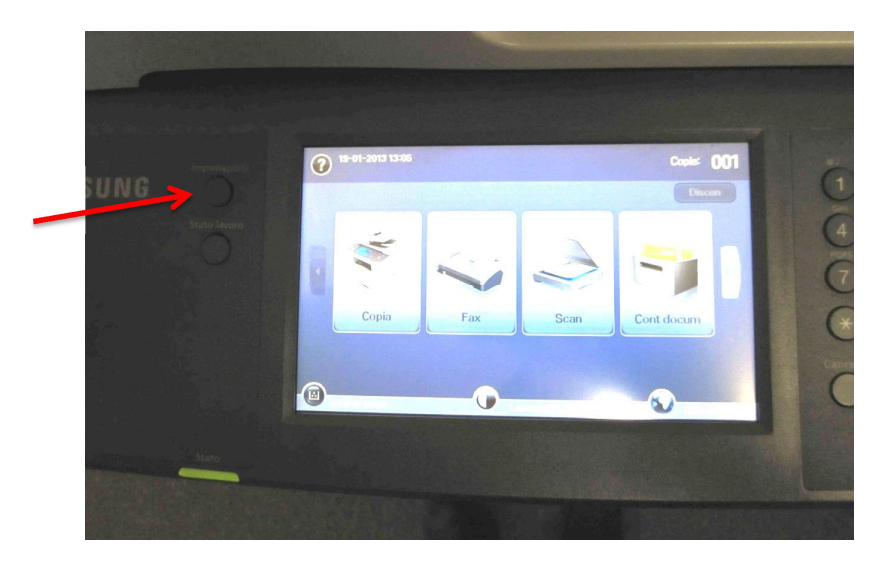

Foto 1

Selezionare **"STATO APPARECCHIO"** premendo sullo schermo touch della macchina (foto 2)

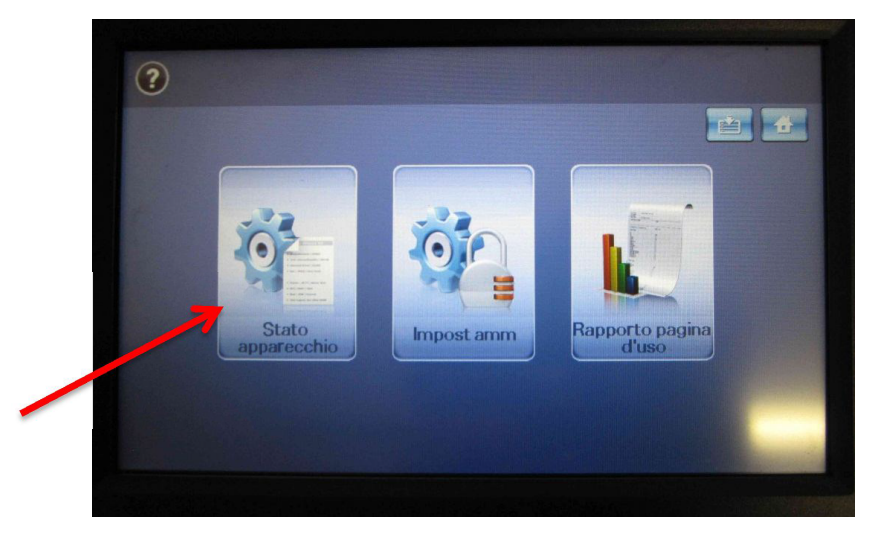

Nella schermata successiva apparirà un riepilogo della durata del materiaale di consumo, in alto accanto al pulsante **"DURATA MAT CONS"** c'è un pulsante **"INFO APPAR"** (foto 3), selezionando la scherma passerà a un altro menù (foto 4)

| urata mat<br>ons Info appar         |                         | 11 1 1 1 1 1 1 1 1 1 1 1 1 1 1 1 1 1 1 |   | Durata mat<br>cons Info appar    |
|-------------------------------------|-------------------------|----------------------------------------|---|----------------------------------|
| Alim                                | Misura                  | Cont                                   |   | Dettadi apparechio Stato vassoio |
| Cartuccia toner                     | % rimasta               | 7                                      |   |                                  |
| Kit fusore                          | Conteggio immagini      | 24,223                                 |   | Stamps/Damp                      |
| Kit rullo alimentazione - Vassoio 1 | Conteggio alimentazione | 24,211                                 |   | Stampa/Rapp Contat uso           |
| Kit rullo alimentazione - Vassoio 2 | Conteggio alimentazione | 0                                      |   |                                  |
| Kit rullo alim, - Vass, bypass      | Conteggio alimentazione | 12                                     |   |                                  |
| Kit BTR                             | Conteggio alimentazione | 24,223                                 | ~ |                                  |

Foto 3

Foto 4

Foto 6

Indietr

A questo punto selezionare il pulsante **"STAMPA/RAPP"** che si trova in questa nuova schermata (foto 5) e si aprirà un nuovo menù (foto 6)

| Cons Info appar                    | Durata mat<br>cons Info appar |                              |
|------------------------------------|-------------------------------|------------------------------|
| Dettanli annarecchin Stato vassoio | ~                             | Elenco rapporti sistema      |
|                                    | Rapporto sistema              | Rapporto assistenza clienti  |
| Starse/Dare                        |                               | Rapporto messaggi di errore  |
|                                    | Rapp scans                    | Rapporto informazioni errore |
|                                    |                               | Rapporto configurazione      |
|                                    | Rapp fax                      | Informazioni contatore       |
|                                    |                               | Elenco richieste di aiuto    |

A questo punto basterà selezionare la riga **"informazioni cont atore"** presente nell'eleco rapporti sistema, come da immagine (foto 7) e si abiliterà il pulsante **"STAMPA"** posto in basso a destra per poter stampare la pagina con il numero di stampe.

| ata mat<br>s Info appar |                              |  |  |  |
|-------------------------|------------------------------|--|--|--|
|                         | Elenco rapporti sistema      |  |  |  |
| Rapporto sistema        | Rapporto assistenza clienti  |  |  |  |
|                         | Rapporto messaggi di errore  |  |  |  |
| Rapp scans              | Rapporto informazioni errore |  |  |  |
|                         | Rapporto configurazione      |  |  |  |
| Rapp fax                | Informazioni contatore       |  |  |  |
|                         | Elenco richieste di aiuto    |  |  |  |

Foto 7

Per tornare al menù principale della Multifunzione, basterà premere il pulsante "CASA" posto in alto a destra (foto 8)

| ita mat Info appar |                              | 4  |  |
|--------------------|------------------------------|----|--|
| _                  | Elenco rapporti sistema      | ]^ |  |
| Rapporto sistema   | Rapporto assistenza clienti  |    |  |
|                    | Rapporto messaggi di errore  |    |  |
| Rapp scans         | Rapporto informazioni errore |    |  |
|                    | Rapporto configurazione      |    |  |
| Rapp fax           | Informazioni contatore       |    |  |
| -                  | Elenco richieste di aiuto    |    |  |

## **ISTRUZIONI LETTURE CONTATORI**

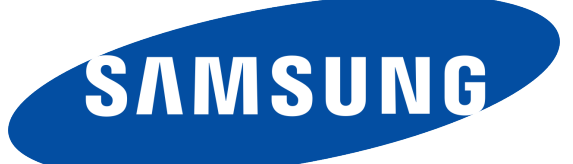

## MODELLO SCX-812x CLX-91x1 CLX-9301: ISTRUZIONI:

Premere il pulsante "CONTATORI" collocato subito sopra al tastierino numerico (foto 1)

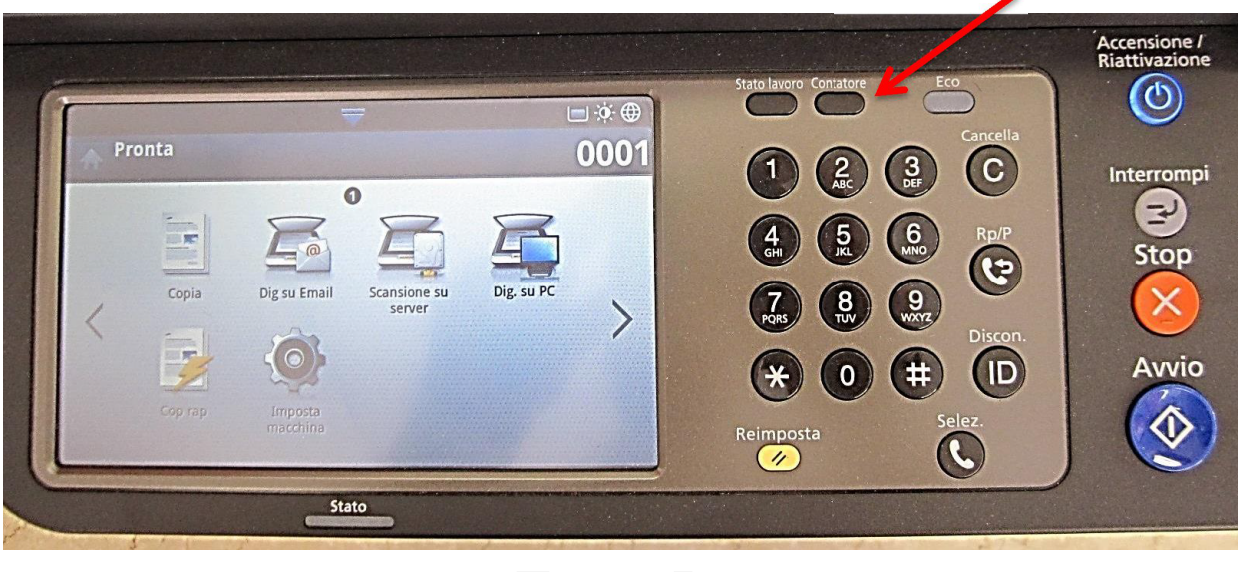

Foto 1

Basterà cliccare sul pulsante "STAMPA" collocato in basso a sinistra nel monitor LCD (foto 2)

| Dispos<br>Util totale |        | Ø     |          | Utente   |       |
|-----------------------|--------|-------|----------|----------|-------|
| Dispos<br>Util totale | Stampa | Copia | Stam fax | Rapporto | Total |
| Mono Fronte           | 3848   | 4175  | 0        | 105      | 8128  |
| Mono Fronte-retro     | 3009   | 2259  | 0        | 2        | 5270  |
| Impressioni totali    | 6857   | 6434  | 0        | 107      | 13398 |
|                       |        |       |          |          |       |

Per tornare al menù principale della Multifunzione, basterà premere il pulsante "CASA" posto in alto a destra (foto 8)

| Dispos<br>Util totale |        |       |          | Utente   |      |
|-----------------------|--------|-------|----------|----------|------|
| Dispos<br>Util totale | Stampa | Copia | Stam fax | Rapporto | Tota |
| Mono Fronte           | 3848   | 4175  | 0        | 105      | 812  |
| Mono Fronte-retro     | 3009   | 2259  | 0        | 2        | 527  |
| Impressioni totali    | 6857   | 6434  | 0        | 107      | 133  |